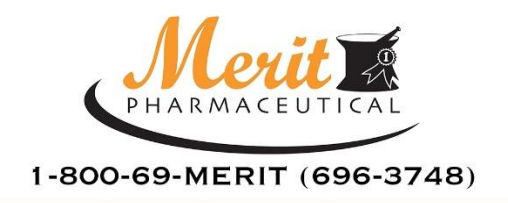

2611 N. SAN FERNANDO ROAD LOS ANGELES, CA 90065

TEL 323.227.4831 FAX 323.227.4833 WWW.MERITPHARM.COM

# How To Order CII's from Merit Pharmaceutical

### 1. Enroll in CSOS with the DEA

- Visit <u>https://www.deaecom.gov</u> to enroll.
- Follow the instructions and mail the required documentation to the DEA.
- If you have questions, you may call the DEA directly at **877-332-3266**. NOTE: The certificate is normally received within 4-6 weeks.

#### 2. Retrieve DEA CSOS Certificates

When retrieving your CSOS Certificates, access the DEA site **using** <u>**ONLY</u> Internet Explorer or Firefox**.</u>

#### https://www.deaecom.gov/retrieve.html

- Retrieve and install your new Digital Certificate from the DEA, following the instructions they provide.
- You will receive an Access Code by email and an Access Code Password by postal mail.
- Use Your Access Code and Password to retrieve and install the digital signature onto your computer.

NOTE: This must be done WITHIN 60 DAYS of the date printed on your mailed notice.

### 3. Call Merit Pharmaceutical – 800-69-MERIT / 800-696-3748

• Contact Merit to be added to our e222 Ordering Page and receive login instructions.

**Note:** If you already use Express222<sup>™</sup> to order from other suppliers, you may login with your existing credentials. When you click on 'Create Send and Manage e222 Forms', you will see **Merit Pharmaceutical** listed as a Trading Partner you can select.

### 4. Setup Express222™ Password

 Once you are notified by Merit Pharmaceutical that your account has been set up, please go to <u>www.express222.com</u> and click the "I forgot" link next to the password field.

Not responsible for typographical errors. All errors subject to correction. Merit Pharmaceutical 800-69-MERIT / 800-696-3748

• This will walk you through a series of steps so you can set up your own password. To do this you need to know your username (DEA #) and email address. An active link will be sent to that email address along with some instructions telling you how to change your password.

# 5. Setup Remote Certificate Store (RCS)

- **Export Digital Signing Certificate**. Obtain a backup copy of your CSOS certificate by following the steps found in the <u>Exporting your Digital Certificate</u> documentation.
- Create RCS. Once you are logged in to Express222<sup>™</sup>, you can follow the <u>Remote</u> <u>Certificate Store Setup</u> steps for ordering electronically through your Supplier. This will require you to use the backup copy of your CSOS certificate you created in the statement above.

# 6. Start Ordering.

You are now ready to create your order by clicking the "Create, Send, and Manage e222 Forms" link. For any issues or questions, please email <u>solutions@meritpharm.com</u> and <u>support@legisym.com</u> together. We will email or call you ASAP regarding the answers to your questions.

# We look forward to partnering with you in the success of your office!

www.meritpharm.com Phone: 800-69-MERIT / 800-696-3748 Email: <u>solutions@meritpharm.com</u>